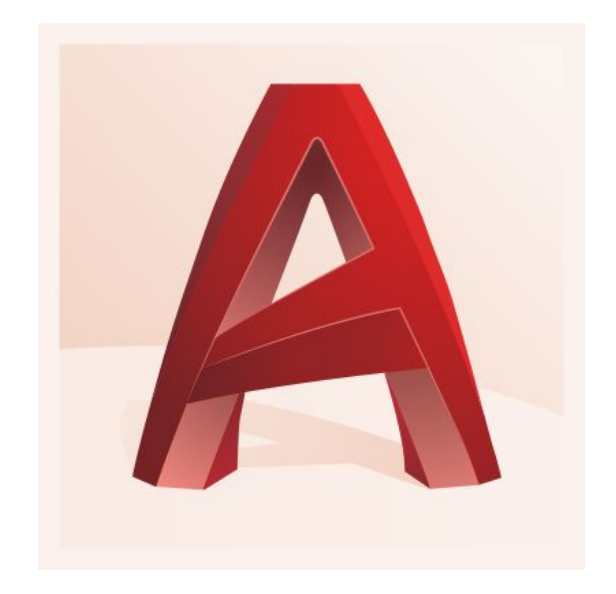

# Digital Research Hub

# **AutoCAD tutorial**

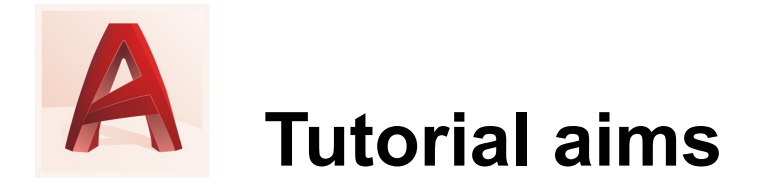

- What is AutoCAD?
- AutoCAD interface
- Walkthrough: how to create drawings in AutoCAD
- Different commands **tip: make note of the commands!**
- One-on-one questions

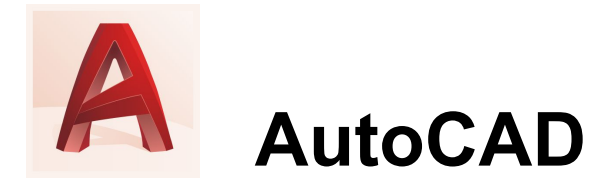

- Computer-aided design (CAD) and drafting software
- Has been used by architects and designers for many years
- Files made with AutoCAD have .dwg extension
- Use AutoCAD for:
  - Creating accurate drawings, site plans, floor plans, building cross-sections and elevations;
  - Creating 3D models (but other software may be more appropriate);
  - Creating anything that needs exact and accurate measurements.

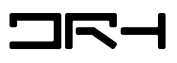

### **Examples**

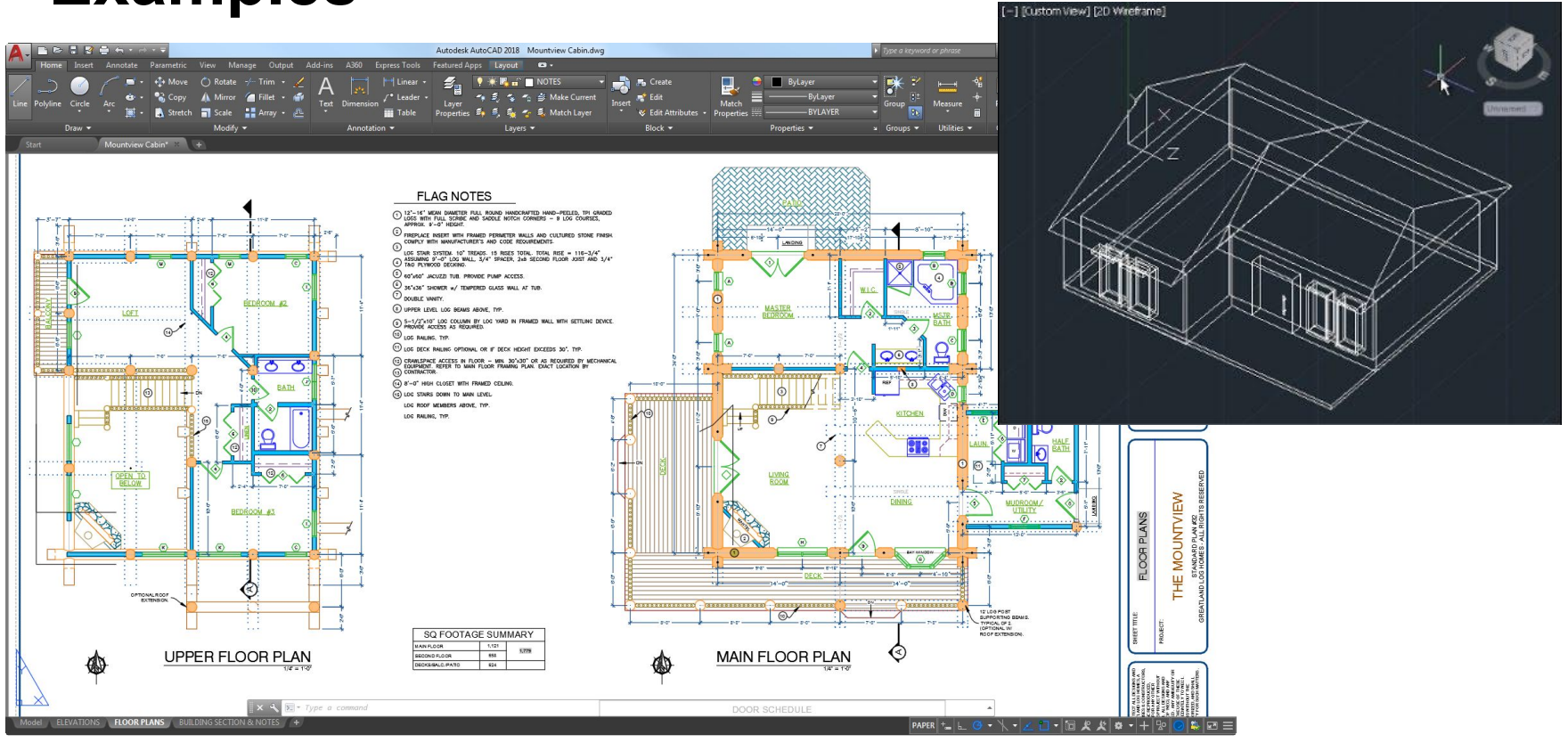

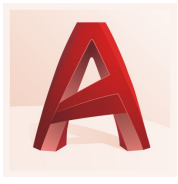

### AutoCAD interface

|                                                              |                 |                                                |                          |     | D   | rawing2.dwg |       |          |       |                  |                 |                     | Marie Ysab          |
|--------------------------------------------------------------|-----------------|------------------------------------------------|--------------------------|-----|-----|-------------|-------|----------|-------|------------------|-----------------|---------------------|---------------------|
|                                                              | 📑 🐸 🗄           | 1 💀                                            | <b>←</b> →               | 🖶 🐴 | R 🖪 | 🔁           | 🗟 💾 ( | <u>-</u> | 🔹 👋 🗢 | 🛃 📢              | 🖗 😘             |                     |                     |
| Drafting Modeling «                                          | 🔡 + Drawing1    | Drawing2                                       |                          |     |     |             |       |          |       |                  |                 | Layers              | 4                   |
| 🕶 Draw 🏘                                                     |                 |                                                |                          |     |     |             |       |          |       |                  | -               | i 🕹 🐐 i 💐 💐         | <b>a a a a</b>      |
| / 🗅 🎯 🚞                                                      |                 |                                                |                          |     |     |             |       |          |       | P                |                 | • * • •             |                     |
| CN/11 Cm + Yah                                               |                 |                                                |                          |     |     |             |       |          |       |                  |                 | Unsaved Laver State |                     |
|                                                              |                 |                                                |                          |     |     |             |       |          |       | VV TO            | PE              | Unsaved Layer State |                     |
| v Haton v<br>temet ti≏it teet te o                           |                 |                                                |                          |     |     |             |       |          |       |                  |                 | Properties          | BASI My 🕞           |
|                                                              |                 |                                                |                          |     |     |             |       |          |       | 5                | 5               |                     |                     |
| v Block the                                                  |                 |                                                |                          |     |     |             |       |          |       | Wies             | V               |                     | 🗖 ByLayer 🔻         |
|                                                              |                 |                                                |                          |     |     |             |       |          |       |                  |                 |                     |                     |
|                                                              |                 |                                                |                          |     |     |             |       |          |       |                  |                 |                     | —— By *             |
| 16 18 18 🖽 🔨 16 18 18 19 19 19 19 19 19 19 19 19 19 19 19 19 |                 |                                                |                          |     |     |             |       |          |       |                  |                 | Linetype scale      |                     |
| 🕶 Modify 🏾 🏘                                                 |                 |                                                |                          |     |     |             |       |          |       |                  |                 | Transparency        | byLayer •           |
| • 🚬 🛝 🎋 📶 📇 🏘                                                |                 |                                                |                          |     |     |             |       |          |       |                  |                 | Text style          | Standard *          |
|                                                              |                 |                                                |                          |     |     |             |       |          |       |                  |                 |                     |                     |
| 🗐 🖮 🕶 🖼 🛃 🥒                                                  |                 |                                                |                          |     |     |             |       |          |       |                  |                 |                     |                     |
| 🕶 Text 🔹                                                     |                 |                                                |                          |     |     |             |       |          |       |                  |                 |                     |                     |
|                                                              |                 |                                                |                          |     |     |             |       |          |       |                  |                 |                     |                     |
|                                                              |                 |                                                |                          |     |     |             |       |          |       |                  |                 |                     | 2.5                 |
| Dimension                                                    |                 |                                                |                          |     |     |             |       |          |       |                  |                 |                     | ByColor 🔻           |
|                                                              |                 |                                                |                          |     |     |             |       |          |       |                  |                 | Plot style table    |                     |
|                                                              |                 |                                                |                          |     |     |             |       |          |       |                  |                 | Plot style attac    |                     |
| Leader                                                       |                 |                                                |                          |     |     |             |       |          |       |                  |                 |                     |                     |
| 1 1 1 1                                                      |                 |                                                |                          |     |     |             |       |          |       |                  |                 |                     |                     |
| ▼ Table 🕏                                                    |                 |                                                |                          |     |     |             |       |          |       |                  |                 |                     |                     |
|                                                              |                 |                                                |                          |     |     |             |       |          |       |                  |                 |                     |                     |
|                                                              |                 |                                                |                          |     |     |             |       |          |       |                  |                 |                     |                     |
| ▼ Parametric 🔅                                               |                 |                                                |                          |     |     |             |       |          |       |                  |                 |                     |                     |
|                                                              |                 |                                                |                          |     |     |             |       |          |       |                  |                 |                     |                     |
| •— , 🕫 🕫 😐 🗍 🐻                                               | Y !             | Regenerating model.                            |                          |     |     |             |       |          |       | 1                |                 |                     |                     |
|                                                              | ,               | AutoCAD menu utilitii<br>AutoCAD menu utilitii | es loaded.<br>es loaded. |     |     |             |       |          |       |                  |                 |                     |                     |
|                                                              | ×,              | Command:<br>Type a command                     |                          |     |     |             |       |          |       |                  |                 |                     |                     |
| + =                                                          | Model + Layout1 |                                                |                          |     |     |             |       |          |       | 958 , 0.0000 🏢 🛄 | <br>@ + <u></u> | 🛛 🖎 🔟 🧶 🖉           | <b>*</b> 1:1 • 9 \$ |

Interface can vary slightly between operating systems; desktop and laptop; and version of AutoCAD.

Image: AutoCAD on Macbook.

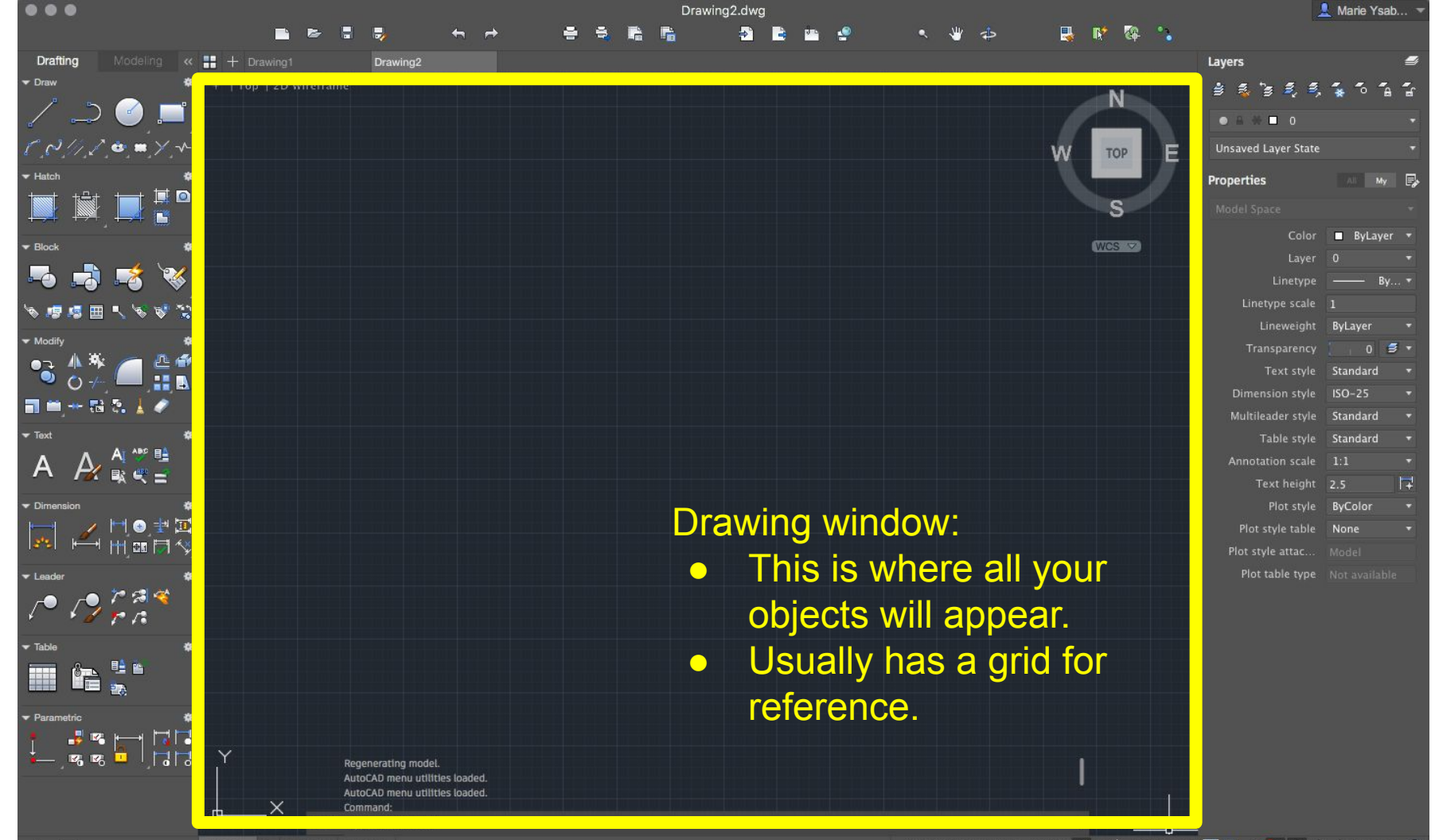

Model + Layout

+ Layout1 Layout2

4837.0999, 106.8958 , 0.0000 🎟 📖 占 🧭 🏣 🧱 🗈 🗹 🗂 🗶 🗶 1:1 \* 😒 🄅

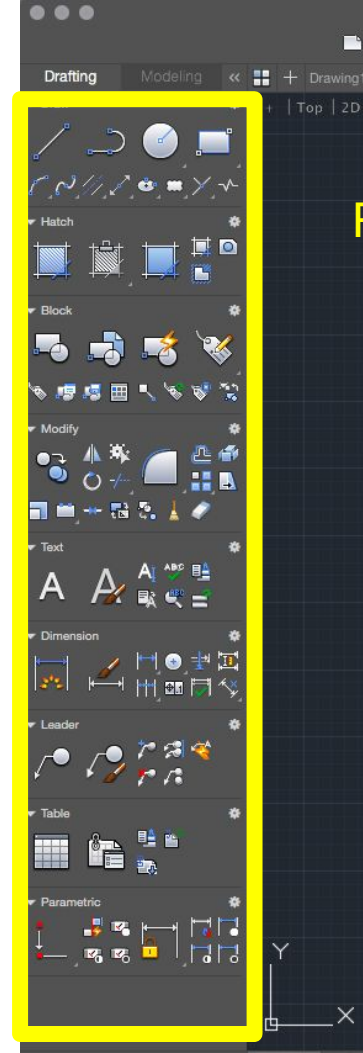

Ribbon:

Drawing2

Series of toolbars, tabs and panels, with tools for creating/modifying your drawing.
It can be docked in different places, depending on your OS etc.
Horizontally at the top

Drawing2.dwg

- Vertically along the left or right
- Undocked, floating within the drawing area.
- If this is missing, go to your menu bar at the top of screen > Window > Show Palettes

Layers Layers Layer State Properties Model Space Color ByLayer Layer 0 Linetype scale 1 Linetype scale 1 

> Multileader style Standard Table style Standard

> > Text height 2.5

Plot style table None

Plot style ByColor

ISO-25

💄 Marie Ysab...

Iodel + Layout1

Regenerating model. AutoCAD menu utilities loaded

+ =

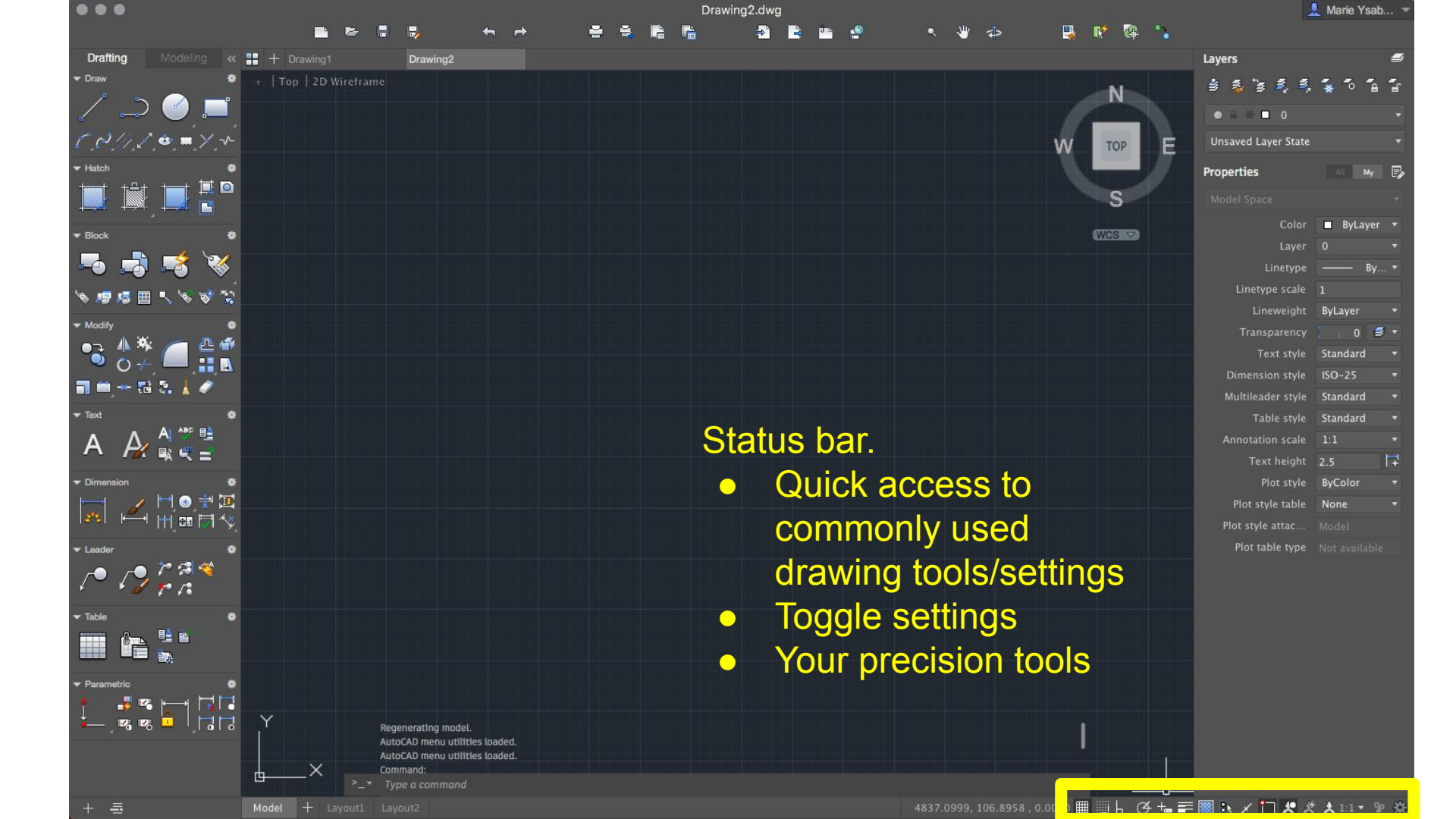

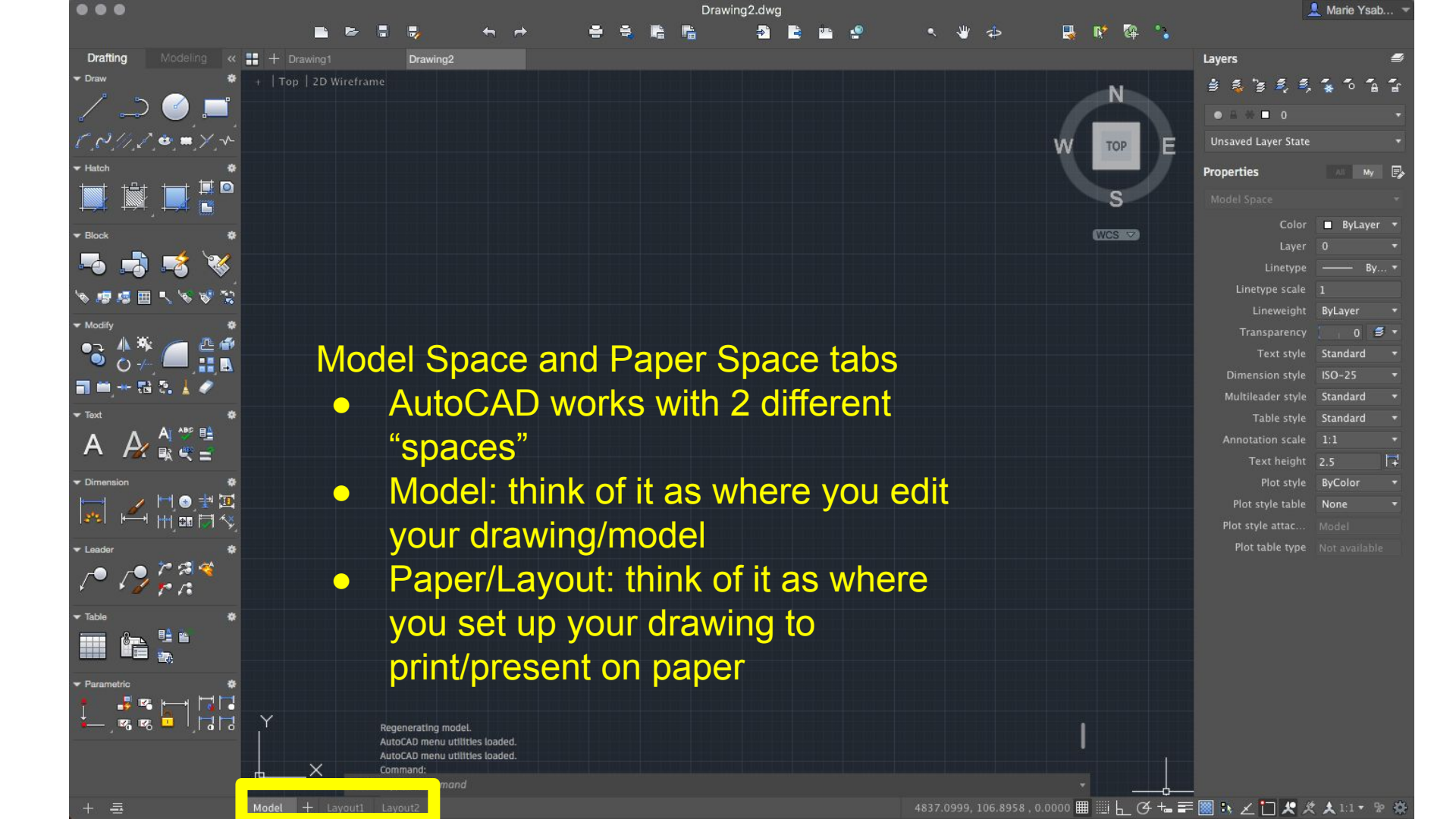

| •••                                                |                  |
|----------------------------------------------------|------------------|
| Drafting Modeling «                                |                  |
| ▼ Draw 🏘                                           | +   Top   2D Wit |
| 🦯 😂 🥌 📜                                            |                  |
| C. C. // L. & # Y ~                                |                  |
| ▼ Hatch *                                          |                  |
|                                                    |                  |
| ▼ Block 🏶                                          |                  |
| -5 =3 =8 😽                                         |                  |
| 18 18 18 19 18 18 18 18 18 18 18 18 18 18 18 18 18 |                  |
| ▼ Modify 🏶                                         |                  |
| ••••••••••••••••••••••••••••••••••••••             |                  |
| 🗐 🖮 🕂 🖬 🖏 🗼 🖉                                      |                  |
| ▼ Text 🏘                                           |                  |
| A A E                                              |                  |
| ✓ Dimension                                        |                  |
| ┢┙┙                                                |                  |
| ▼ Leader 🔅                                         |                  |
|                                                    |                  |
| ▼ Table 🐇                                          |                  |
|                                                    |                  |
| ▼ Parametric 🛛 🕸                                   |                  |
|                                                    |                  |
| 👗 🛯 🖉 🗍 🔂                                          | Y                |
|                                                    |                  |
|                                                    | ۴——×             |

View cube.

- Navigation tool.
- Allows you to view your drawing from different points of view (e.g. top view, front view etc).

Drawing2.dwg

 For 2D drawings (e.g. architectural plans) this should be on top view.

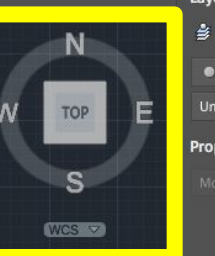

| yers                | <b>a</b>           |
|---------------------|--------------------|
| 1 S 3 S S           | <b>5 5 5</b>       |
|                     |                    |
|                     |                    |
| Insaved Layer State |                    |
| operties            | My 🛃               |
|                     |                    |
| Color               | 🗖 ByLayer 🔻        |
| Layer               |                    |
|                     | —— Ву <del>т</del> |
|                     |                    |
| Lineweight          | ByLayer 🔫          |
|                     | 0 🗐 🔻              |
| Text style          | Standard 🔻         |
| Dimension style     | ISO-25 🔫           |
| Multileader style   | Standard 🔻         |
| Table style         | Standard 🔻         |
|                     |                    |
| Text height         | 2.5                |
| Plot style          | ByColor 🔻          |
| Plot style table    | None 🔻             |
| Plot style attac    |                    |
| Plot table type     |                    |

💄 Marie Ysab...

Regenerating model. AutoCAD menu utilities loaded. AutoCAD menu utilities loaded. Command:

Drawing2

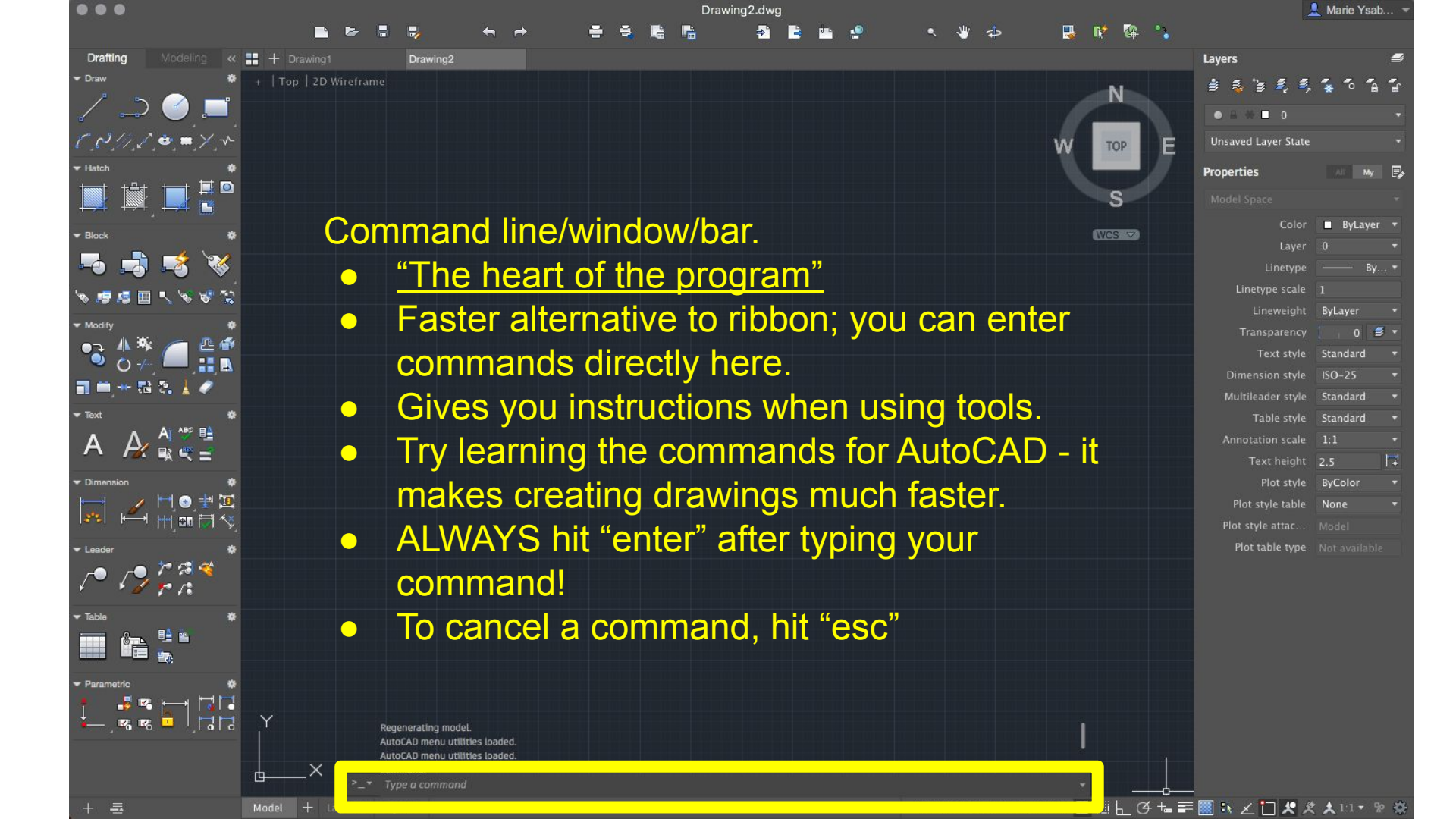

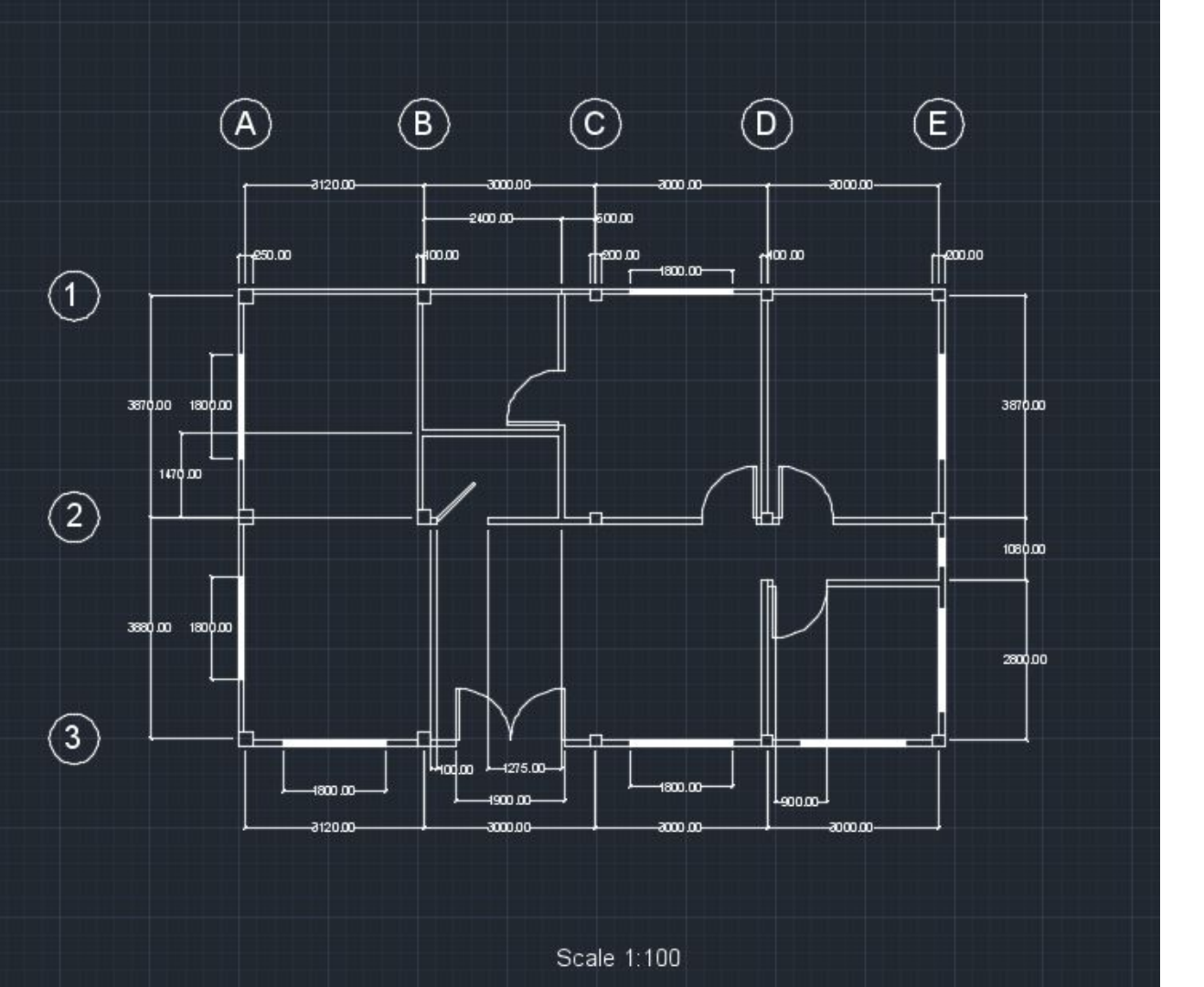

How to create an architectural plan/drawing on AutoCAD

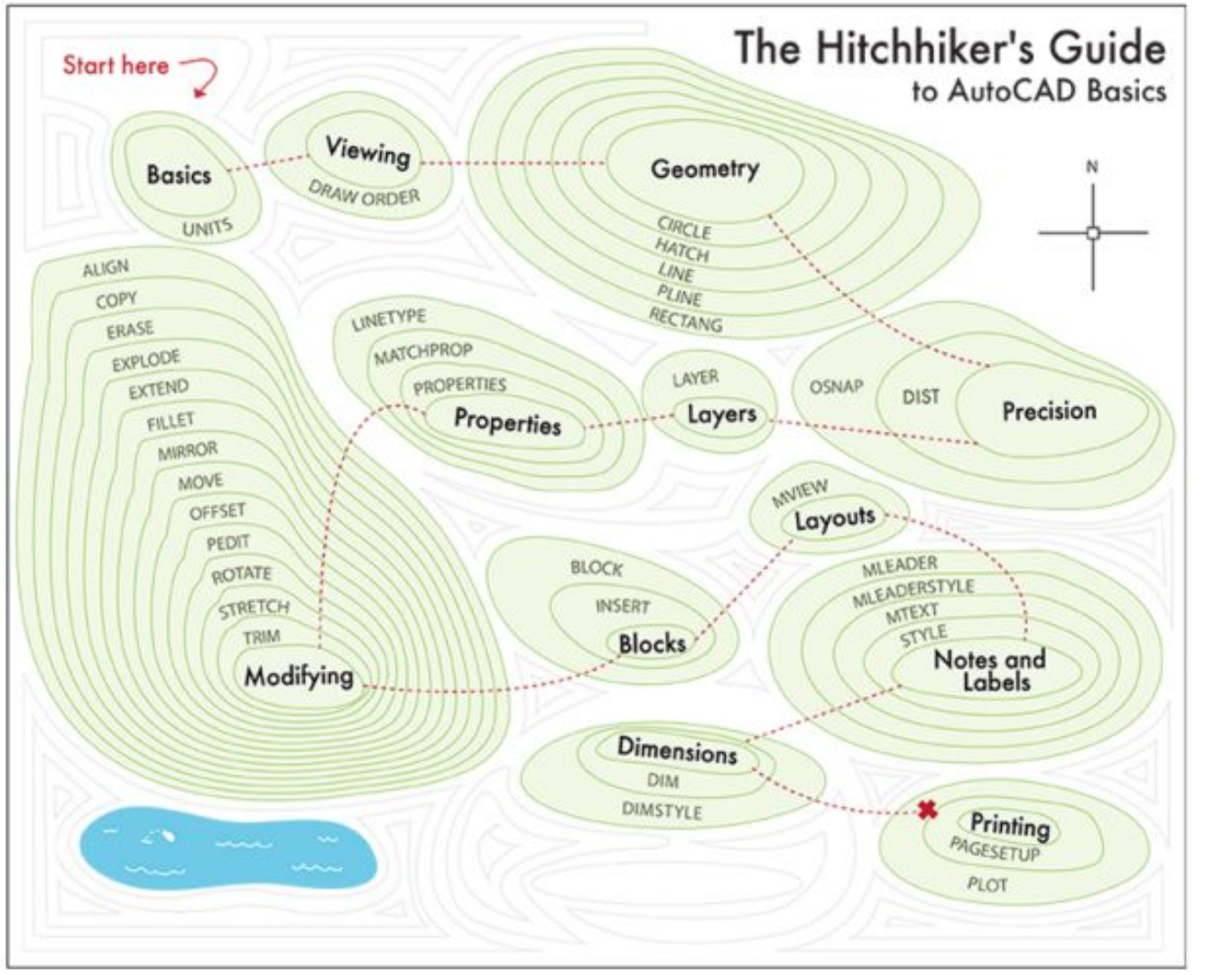

One way to explain the process of creating a drawing on AutoCAD.

Source: The Hitchhiker's Guide to AutoCAD Basics, Autodesk Knowledge Network.

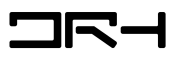

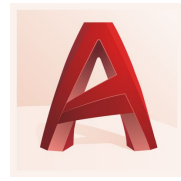

# How to create drawings in AutoCAD

- 1) Basic setup
- 2) Viewing/navigation
- 3) Layers
- 4) Geometry
- 5) Precision
- 6) Additional features

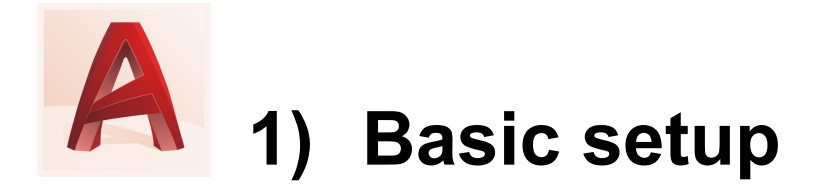

• Starting a new file:

After launching AutoCAD, click New/Start Drawing.

• Selecting a template:

Choose acadiso.dwt

• This template is for 2D drawings with metric units.

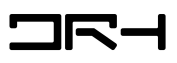

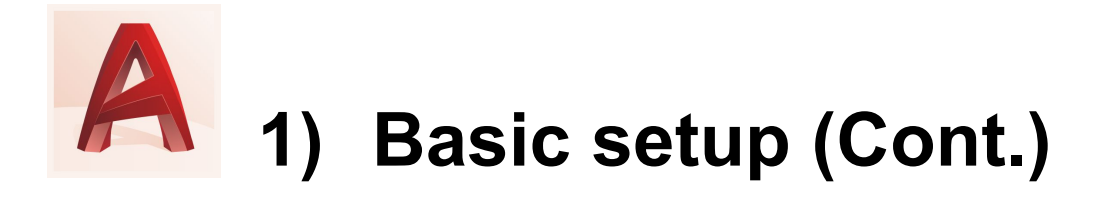

**Units:** 

AutoCAD is used for **accurate drawings**, so when you first start a drawing, you must decide what the length of one unit represents.

**Command: UNITS** > Enter > a window should pop up.

**Under 'Length':** Type = decimal, Precision = how many decimal places

**'Insertion scale':** Insertion scale units = <u>typically mm for architectural</u> <u>drawings</u>

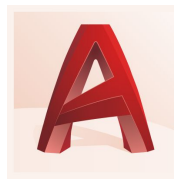

# 2) Viewing/navigation

- Select
  - Default tool (see image to left)
- Zoom in/out
  - By rolling the wheel of your mouse
  - Find the zoom tool in the toolbar (see image to left)
  - Command: ZOOM
- **Zoom to the extents of your drawing** by clicking the mouse wheel twice

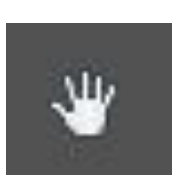

- Pan (like dragging across your drawing)
  - by holding the wheel down and moving your mouse
  - Find the pan tool in the toolbar (see image to left)
  - Command: PAN

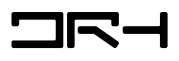

# 2) Viewing/navigation – The Mouse

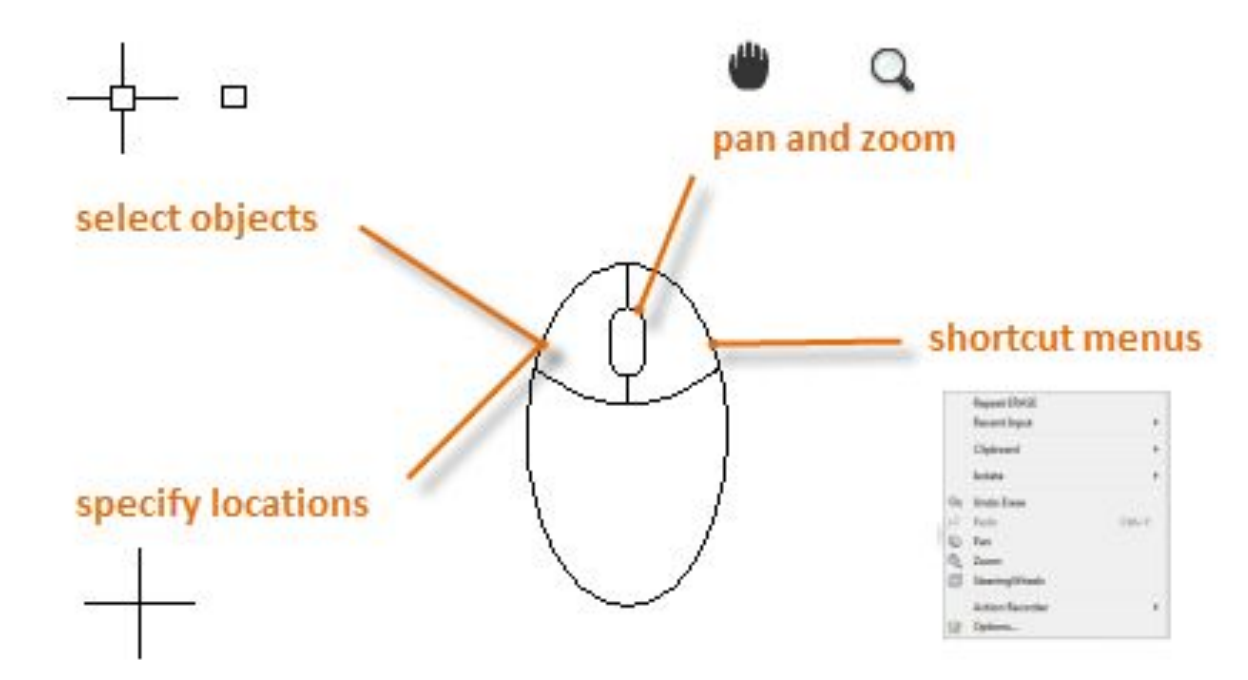

- Highly recommend using a mouse when using AutoCAD.
- For first time users, learning on a desktop is generally easier.

Source: Getting Started > Basics, Autodesk Knowledge Network.

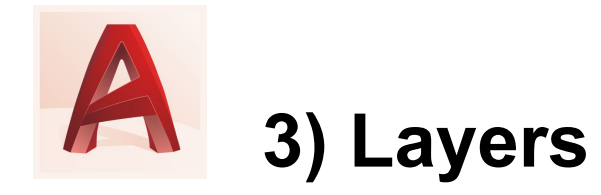

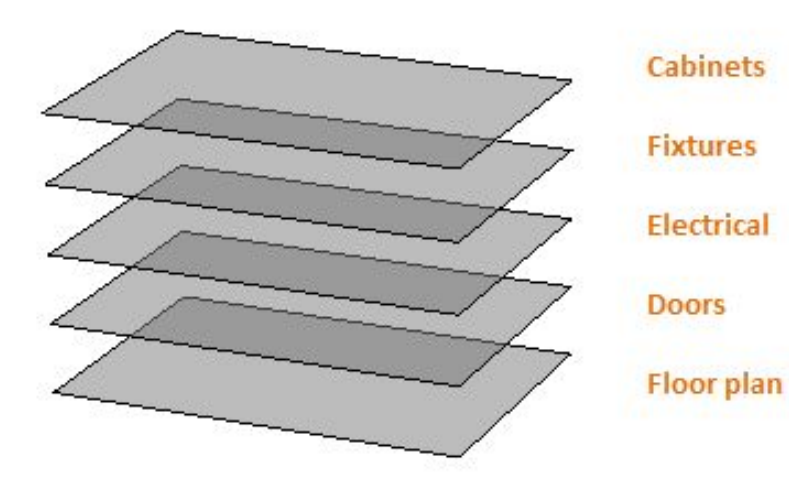

- Very important organisation tool
- Organise your objects through layers.
- You can hide objects you don't need which is useful for visually complex designs.
- Think of the layers as clear plastic sheets (see diagram).

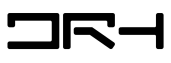

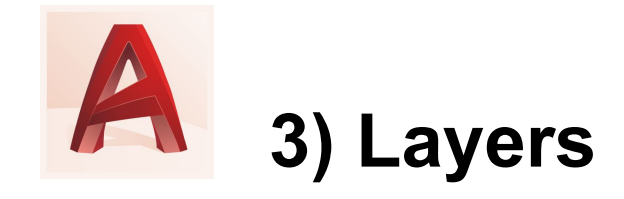

|   |   |   |      |     |   |         |   | Lay    | vers  | `s \$, i      | 5, <b>5</b> , 6 * | ک<br>6 1 |
|---|---|---|------|-----|---|---------|---|--------|-------|---------------|-------------------|----------|
| 0 |   |   |      |     |   |         |   | Layers |       |               |                   |          |
|   | • |   | N    | ÷ 8 | * |         | = |        |       | =             |                   |          |
|   | 0 |   | 0    |     |   | Default |   |        | i     | Continuous    | Colo              | r_7      |
|   | ۰ |   | Laye | r1  |   | Default |   |        | ÷     | Continuous    | Colo              | r_1      |
|   | • |   | Laye | r2  |   | Default |   |        | —     | Continuous    | Colo              | r_2      |
|   |   |   |      |     |   |         |   |        |       |               |                   |          |
| 9 | ŧ | 2 | ۲ŵ   | Ø   |   | · ·     |   |        | Q Sea | rch for layer |                   |          |

Above: Layer Properties Manager.

- To organise your layers, find Layer Properties Manager.
  - Command: LAYER or LA
  - Find the Layers panel.
- You can assign each layer a colour, name, linetype, line thickness etc.

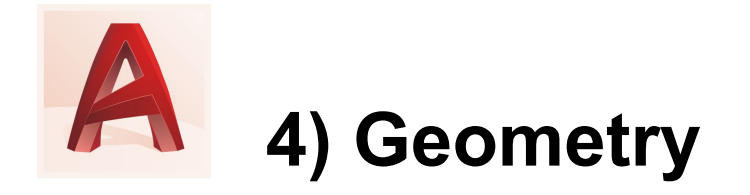

- Architectural drawings use basic geometric objects.
- Important basic geometric shapes for drawings:
  - Line
  - Xline
  - Circle
  - Arc
  - Rectangles

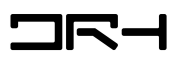

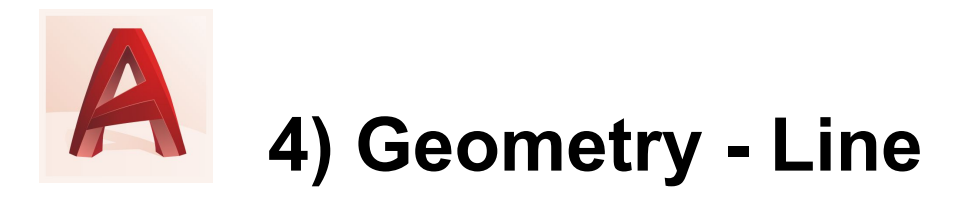

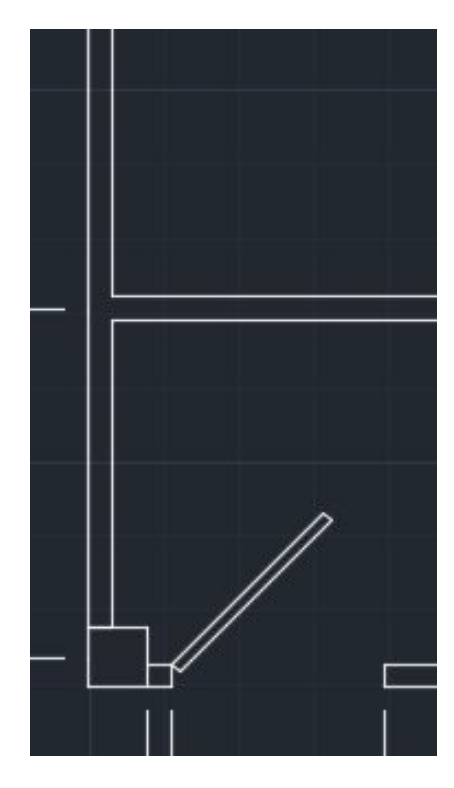

For creating walls, windows, columns, straight-edged objects.

- Single line:
  - Command: LINE
- Multiple connected lines and polygons:
   *Ore Command: PLINE*

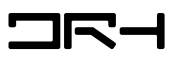

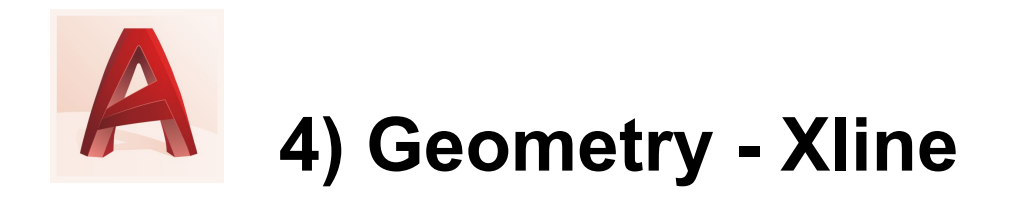

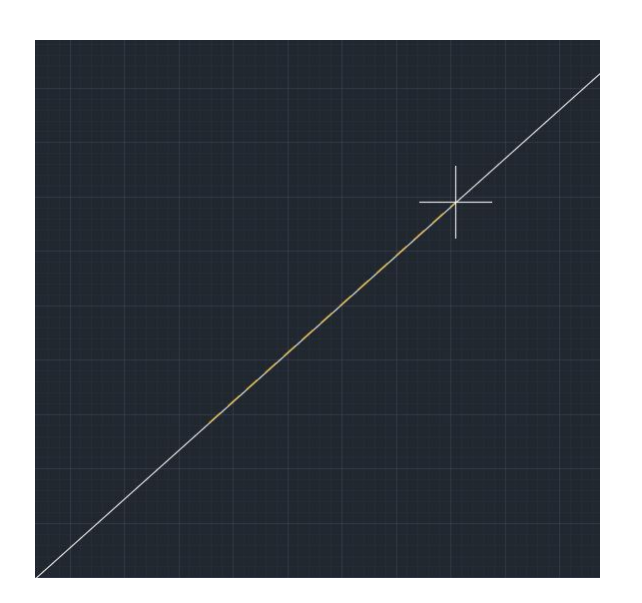

- Xlines are infinite lines
- Useful for creating construction and reference lines, and for trimming boundaries.
- Command: XL
  - Select two points to set Xline follow command line instructions

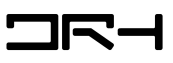

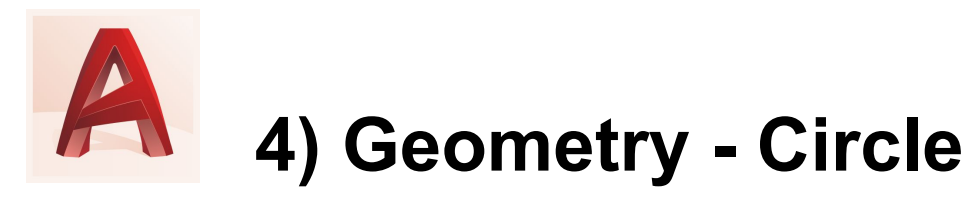

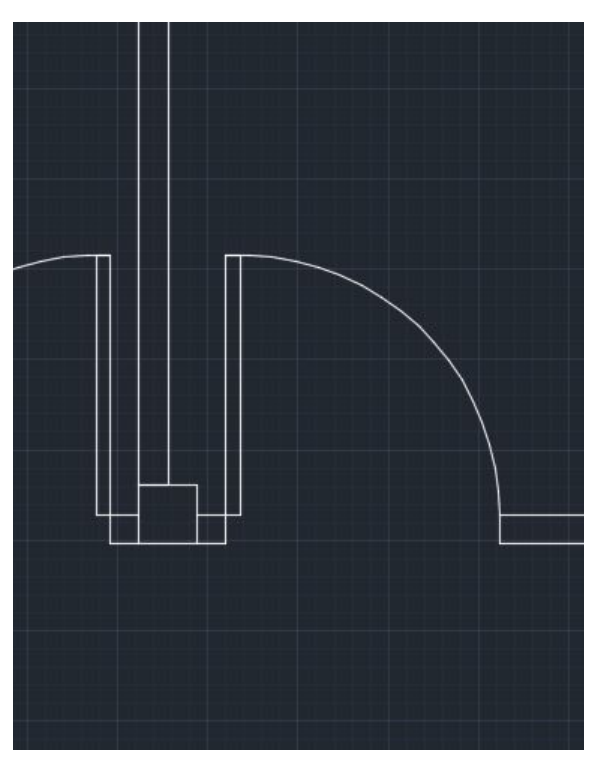

Useful for creating doors.

- Command: CIRCLE
  - Then follow instructions:

CIRCLE Specify center point for circle or [3P/2P/Ttr (tan tan radius)]:

\_\* CIRCLE Specify radius of circle or [Diameter]:

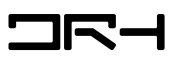

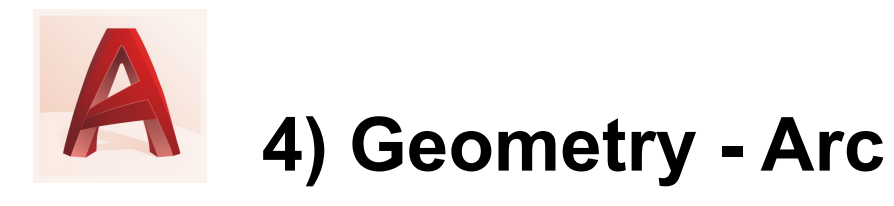

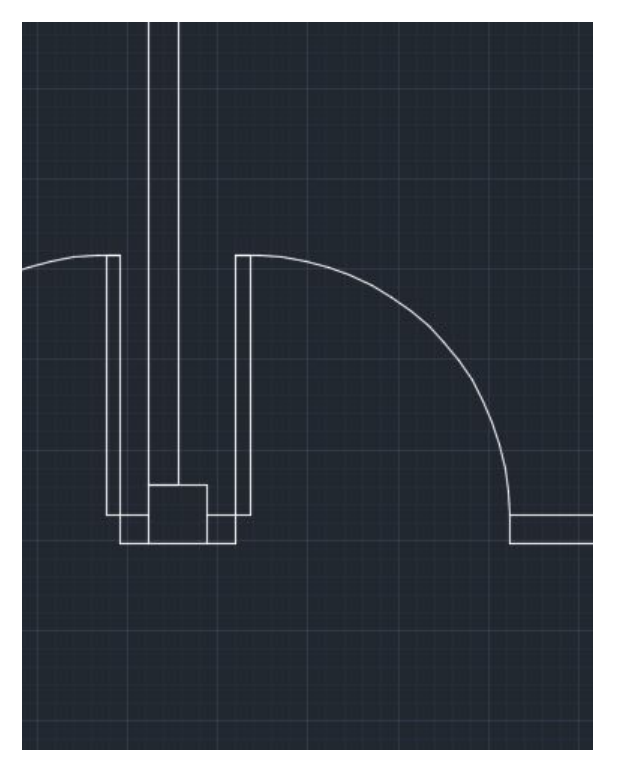

Also useful for creating doors.

- Command: ARC
  - Then follow instructions:

ARC Specify start point of arc or [Center]:

ARC Specify second point of arc or [Center/End]:

\_\* ARC Specify end point of arc:

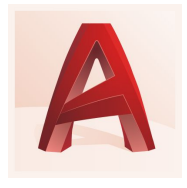

## 4) Geometry - Rectangle

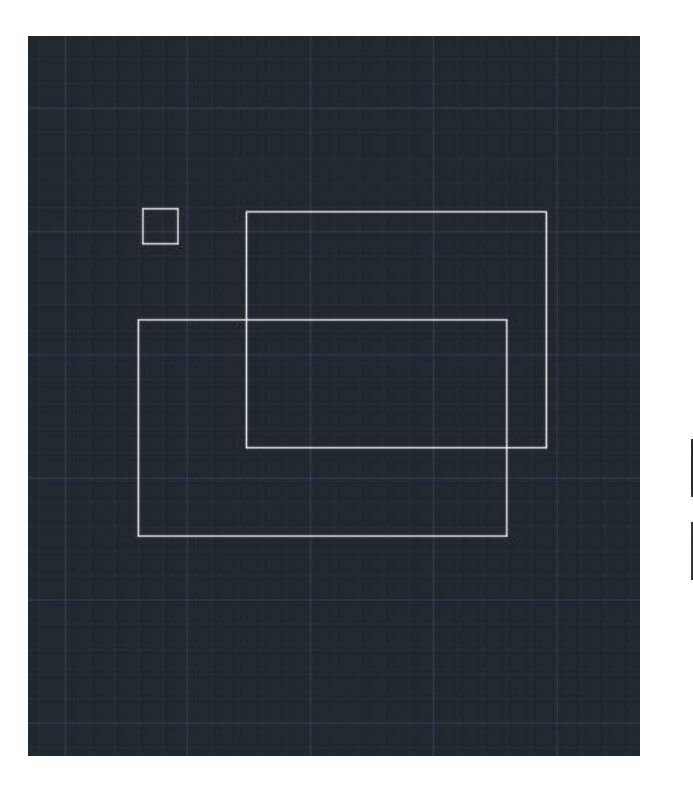

For creating boxes etc.

- Command: RECTANG
- Follow instructions

RECTANG Specify first corner point or [Chamfer/Elevation/Fillet/Thickness/Width]:

RECTANG Specify other corner point or [Area/Dimensions/Rotation]:

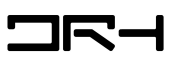

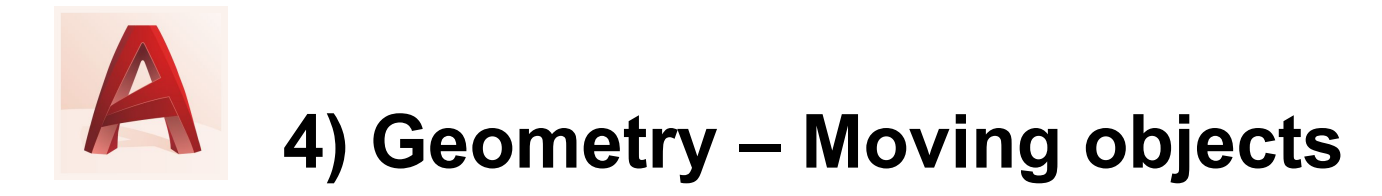

- To move objects, type the command MOVE.
- The command line will give you the following instructions to follow.

\*\_\* MOVE Select objects:

>\_\* MOVE Specify base point or [Displacement] <Displacement>:

\_\* MOVE Specify second point or <use first point as displacement>:

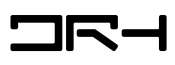

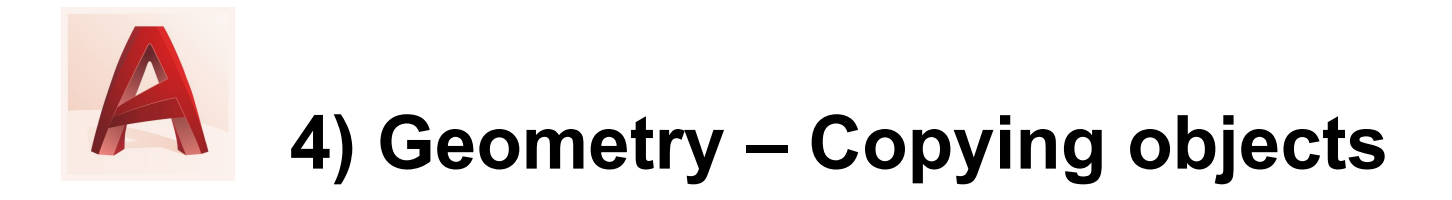

- To copy an object, *command: COPY*
- To make a copy of an object <u>but at a certain distance from the</u> <u>original object</u>, *type the* **command OFFSET**.
- Useful for making walls to add thickness.
- The command line will give you the following instructions to follow:
  - Specify offset distance.
  - $\circ$  Select object you want to offset.

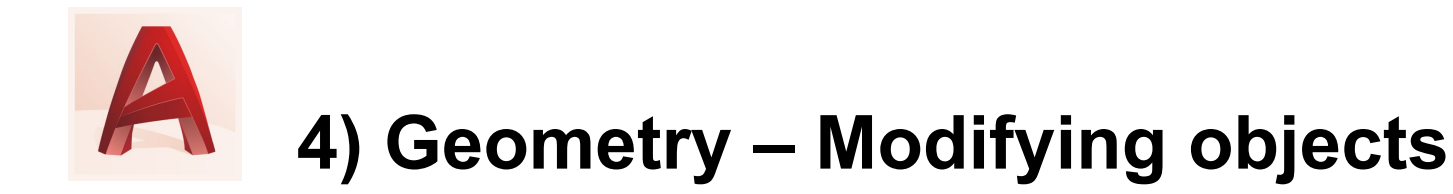

- To modify an object, you need to use more tools.
- Command: TRIM
  - Trims objects.
  - Think of TRIM as using an object to trim or slice parts of another object.
  - Useful for making circles into doors.

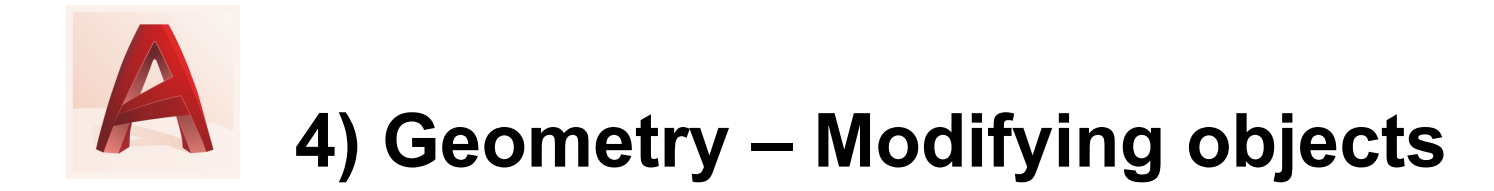

#### • Using *TRIM* to make a door:

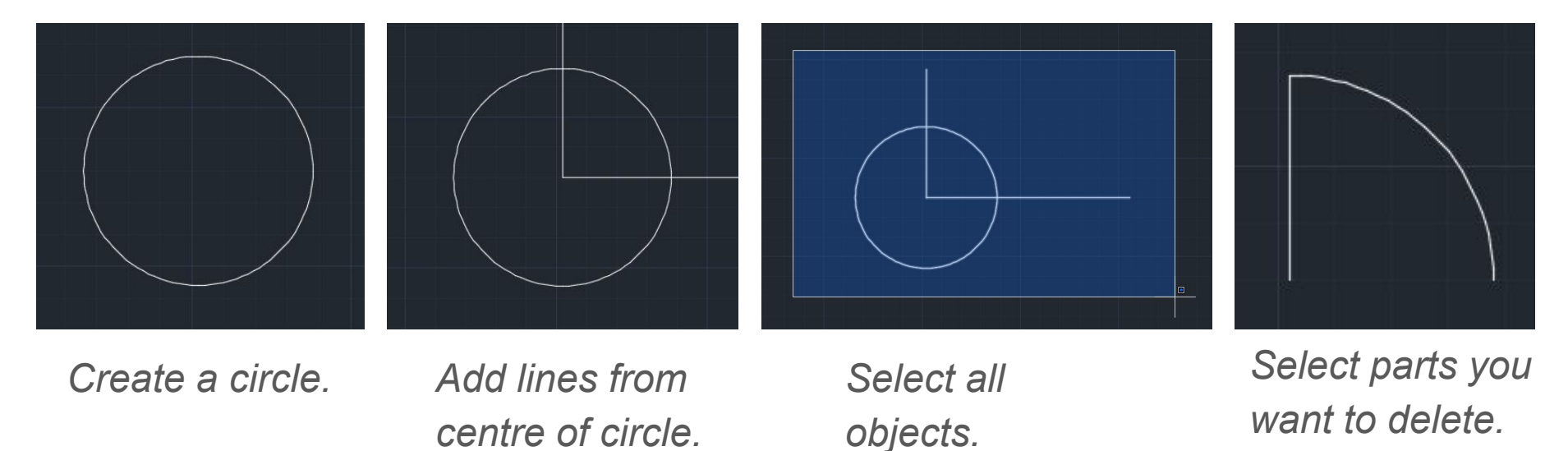

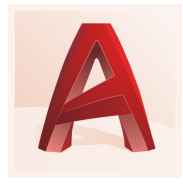

# 4) Geometry – Modifying objects

- Command: MIRROR
  - Creates a mirrored copy of an object.

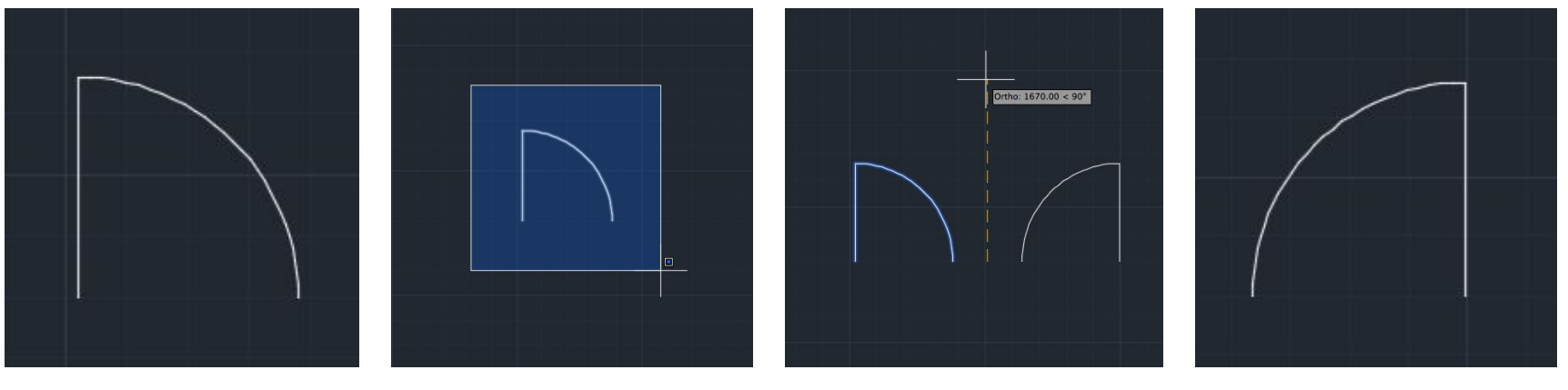

Identify object.

Select object.

Identify mirror line.

Mirrored object.

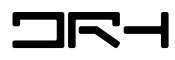

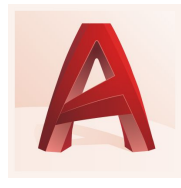

# 4) Geometry – Modifying objects

- Command: ROTATE
  - Rotates an object.

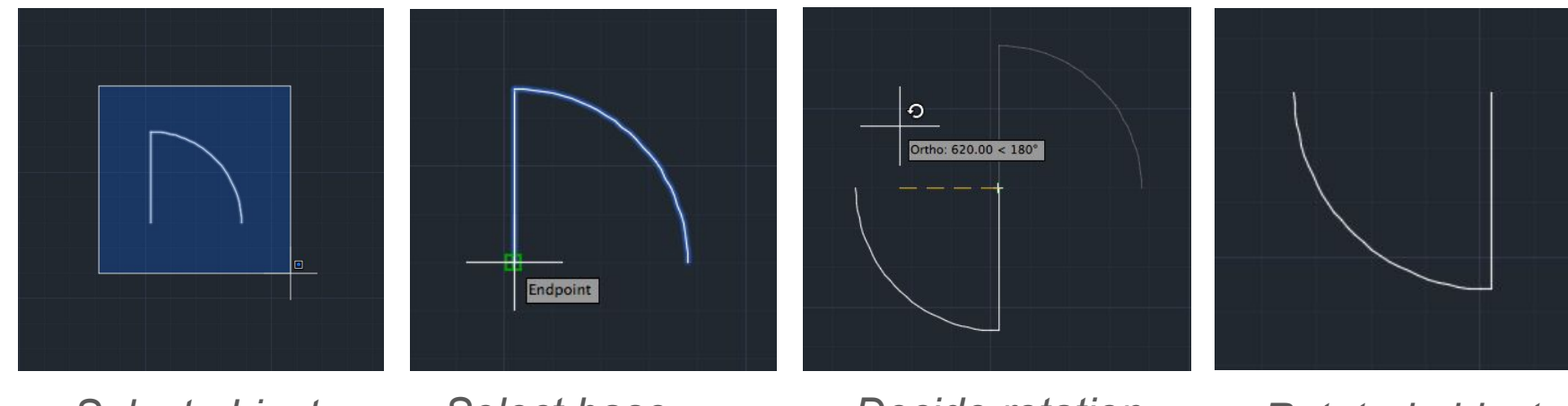

Select object.

Select base point.

Decide rotation.

Rotated object.

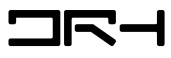

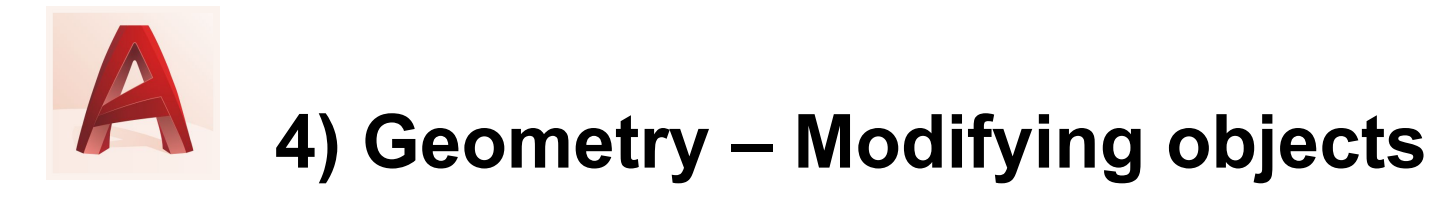

#### • Command: HATCH

- "Hatches" are used in architectural drawings to represent solid masses and materials to be used.
- Think of *hatch* as adding texture or fill inside a shape.

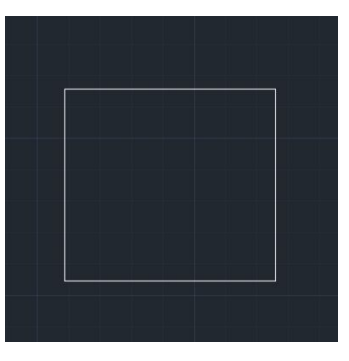

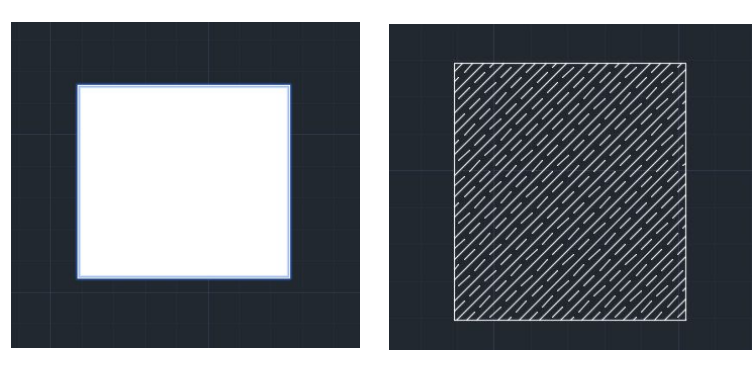

Without hatch pattern

With fill / hatch pattern

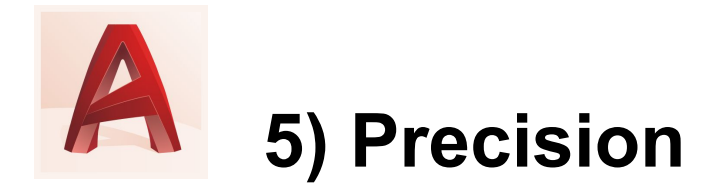

- Accuracy and precision is required for architectural drawings.
- A line may look like it is at 90°, but it could actually be at 89.7°!
- To make sure your drawings are precise, use precision tools.

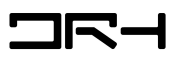

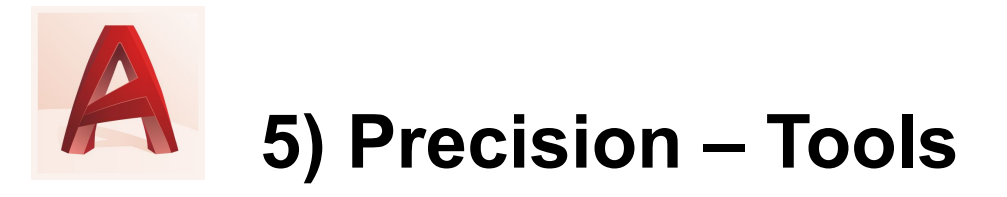

- Polar tracking: Guides the movement of your cursor in certain directions (horizontal 0° or vertical 90°)
  - Status bar: (4
- Locking angles: Draw lines at a specific angle
  - **Command: LINE** > type the angle you want "<ANGLE" **e.g.** <45
  - <u>OR</u> lock lines at 0° or 90° with **Command: ORTHO**
- **Object snaps:** Automatically connect your line to particular points on other objects.
  - Status bar:
  - Command: OSNAP
  - *Hit F3 button*

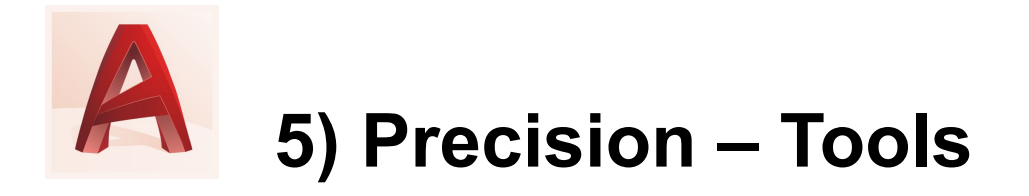

- It is also important to check the accuracy of your objects and lines.
- To do this, use the *command: DIST* 
  - Measures the distance between two points
  - Follow instructions in the command bar

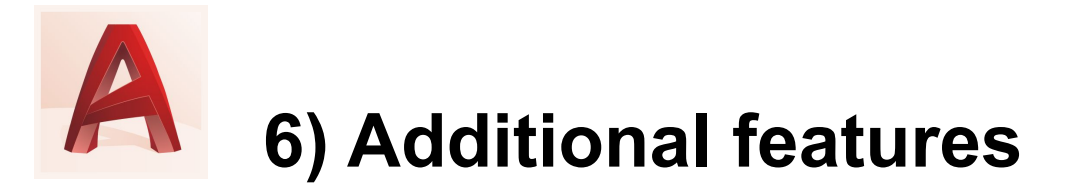

By this point you would have created all the basic shapes on your drawing. However, architectural drawings need more features. You can add these by using a variety of tools, which you can find in the ribbon or by using **commands**:

- **Properties:** colour, line type, line weight (Command: PROP)
- **Blocks:** insert downloadable symbols and details (e.g. trees, beds) into your drawings
- Layout: arrange your drawing to print (Layout tab bottom of screen)
- Notes and labels: add text, callouts, annotations (Command: TEXT)
- **Dimensions:** show the length of a line

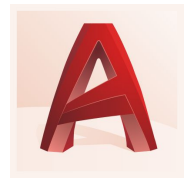

# 6) Additional feature – Dimensions

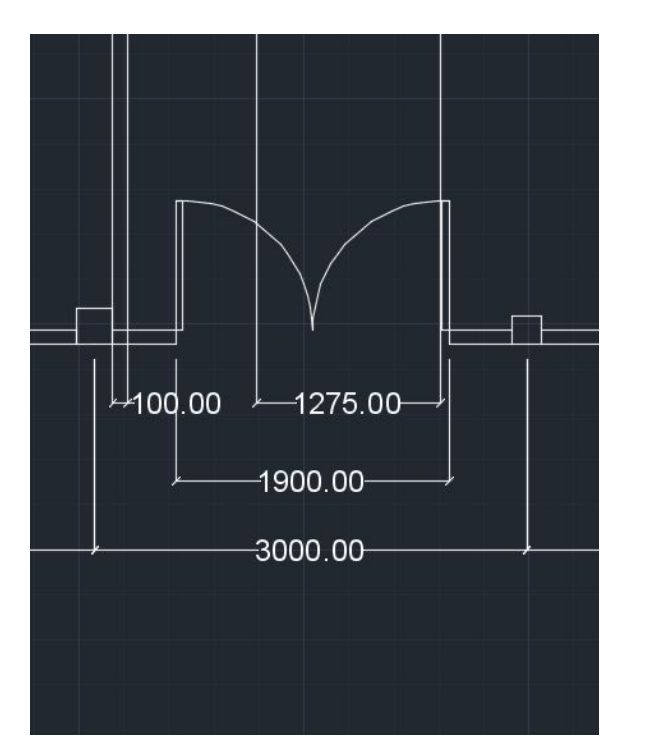

All architectural drawings should have dimensions. **Dimensions** show exact measurements of lines.

#### • Command: DIM

- Select the two endpoints of the line which will be measured.
- Command: DIMSTYLE
  - Allows you to edit the style of dimensions: font, size, placement etc.

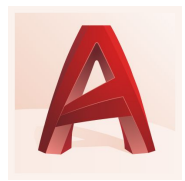

# What should you have on your architectural drawing?

Once you have finished creating your drawing on AutoCAD, it should typically have the following features:

- □ Accurate, scaled objects and lines
- Dimensions
- Hatches
- Labels
- Scale
- 🗅 Title

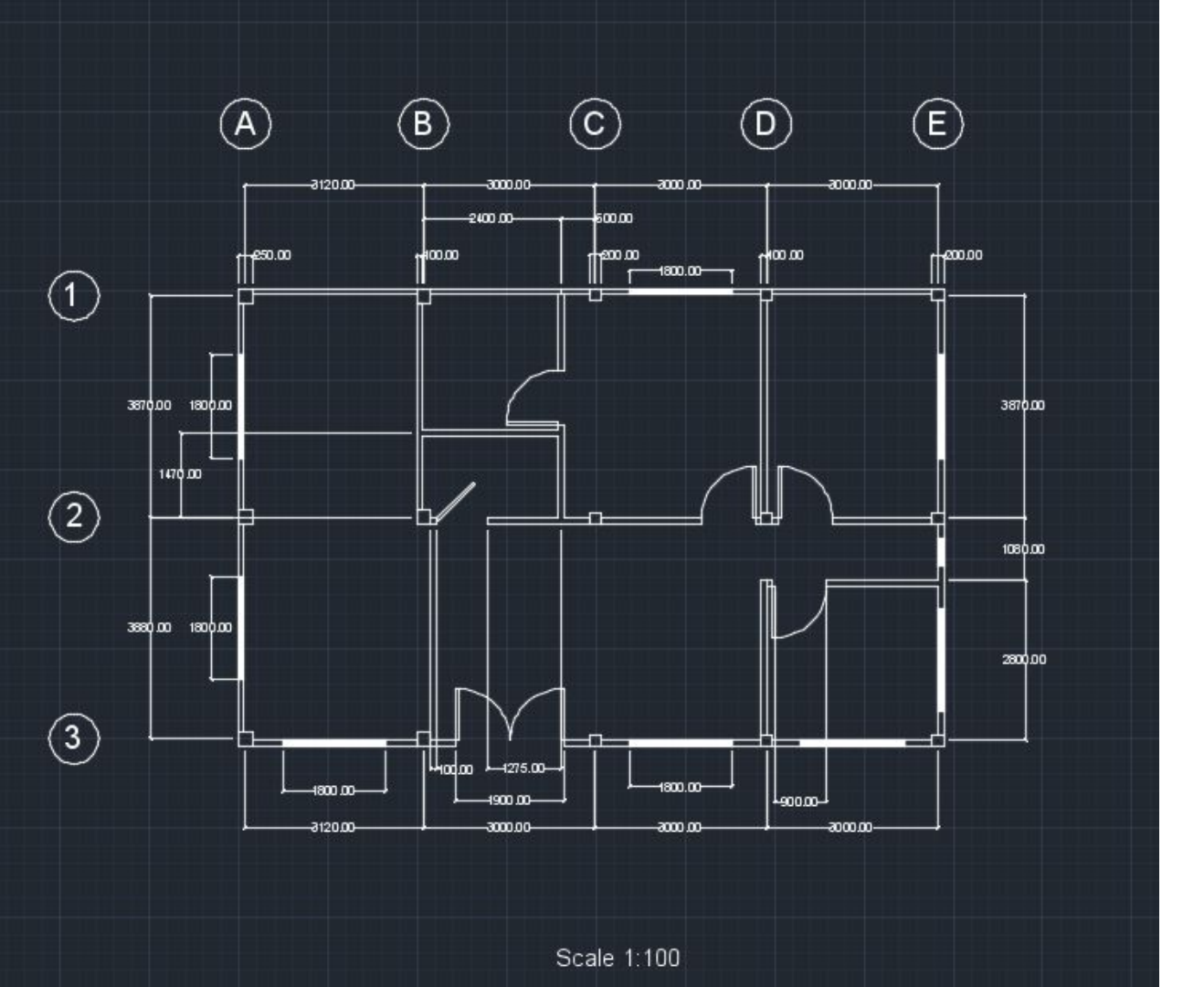

An example of an architectural plan on AutoCAD

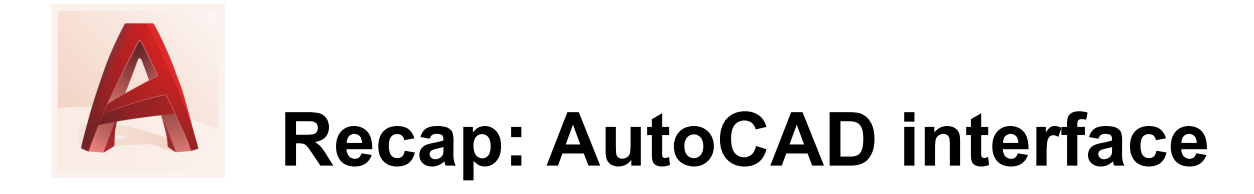

| FEATURE                 | DESCRIPTION                                                     |
|-------------------------|-----------------------------------------------------------------|
| Command bar             | "The heart of the program"                                      |
| Status Bar              | Displays commonly used tools, especially <b>precision tools</b> |
| Model &<br>Layout/Paper | 2 spaces that AutoCAD works in                                  |
| Ribbon                  | Series of toolbars, panels containing the tools we use          |

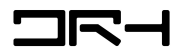

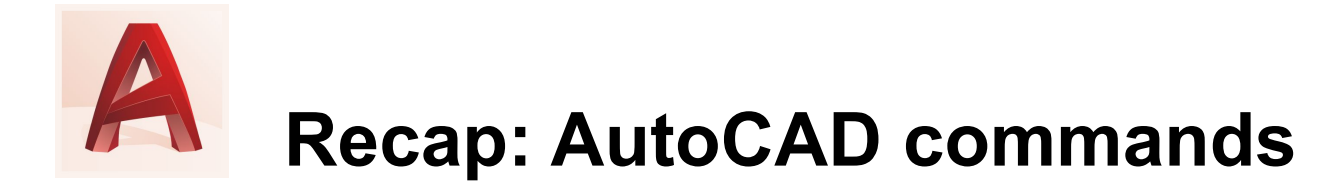

| COMMAND    | DESCRIPTION                                  |
|------------|----------------------------------------------|
| UNITS      | Sets up units of measurement for the drawing |
| HATCH      | Adds texture/fill inside an object/shape     |
| LAYER / LA | Opens Layer Properties Manager.              |
| DIMSTYLE   | To set the dimension style; font, size, etc. |
| DIST       | Measures distance between two points         |

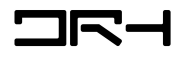

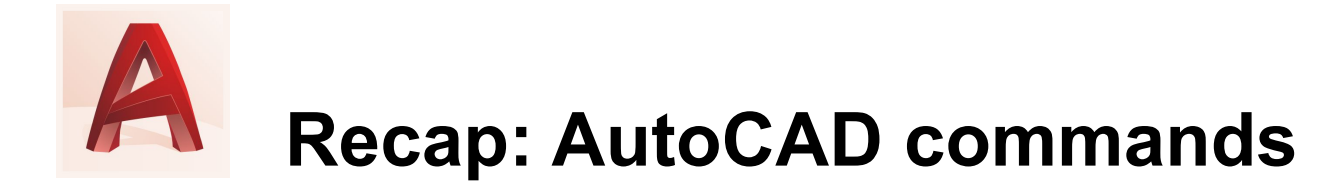

| COMMAND | DESCRIPTION                                                               |
|---------|---------------------------------------------------------------------------|
| OFFSET  | Makes a copy of an object at a certain distance from the original object. |
| ORTHO   | Locks lines at 0° or 90°                                                  |
| OSNAP   | Automatically connect your line to particular points on other objects.    |
| PAN     | Navigation tool; like dragging across your drawing.                       |

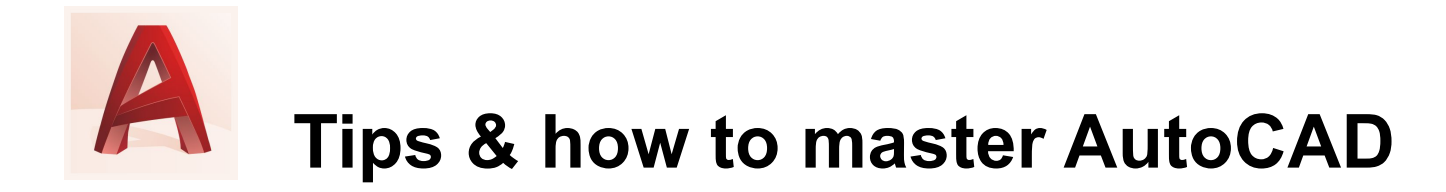

- Practice makes perfect.
- Follow tutorials while simultaneously working on AutoCAD.
- The command line explains what to do follow its instructions.
- LEARN THE COMMANDS!

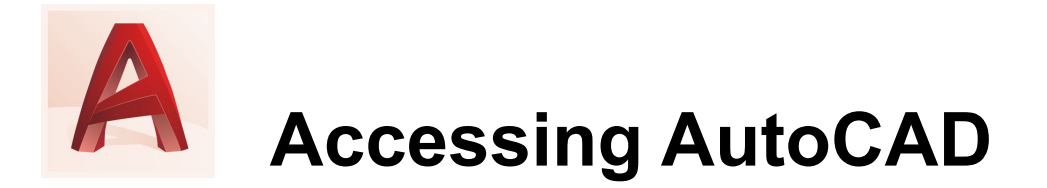

- AutoCAD is available on all the computers in the ArchPlan building; studios, Level 5 labs etc.
- UoA students can also download AutoCAD for free.
- How to download AutoCAD:
  - o <u>https://www.autodesk.com/education/free-software/autocad</u>
  - Sign in using your University of Auckland email.
  - Free for 3 years.
  - Can be downloaded on up to 2 devices.

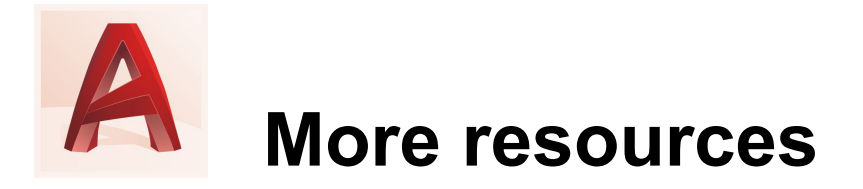

- For more help, here are some helpful links:
  - o https://knowledge.autodesk.com/support/autocad
  - The Hitchhiker's Guide to AutoCAD Basics ⇒
  - <u>https://knowledge.autodesk.com/support/autocad/getting-started/caas/CloudHelp/cloudhelp/2018/E</u> <u>NU/AutoCAD-Core/files/GUID-2AA12FC5-FBB2-4ABE-9024-90D41FEB1AC3-htm.html?v=2018</u>
- For a list of AutoCAD commands/shortcuts:
  - <u>https://www.autodesk.com/shortcuts/autocad</u>
  - <u>https://damassets.autodesk.net/content/dam/autodesk/www/shortcuts/autocad/AutoCAD-Shortcuts-Guide-Autodesk.pdf</u>
- For helpful AutoCAD tutorials:
  - https://www.lynda.com/
  - AutoCAD Tips and Tricks: <u>https://www.lynda.com/AutoCAD-tutorials/AutoCAD-Tips-Tricks/496946-2.html</u>
- Timelapse: creating an AutoCAD floor plan
  - <u>https://www.youtube.com/watch?v=YsQXbMjfKRE</u> (13 mins)
  - <u>https://www.youtube.com/watch?v=2\_5pH1GFGAo</u> (3 mins)

# For more about TR-I drh.nz